## LoginIt for iPhone & iPad

1. Introduction

2. Quick start

3. View orientation

4. Main view

5. Details view

6. Settings view

7. PIN code view

8. Help view

## 1. Introduction

LoginIt is very efficient and userfriendly app for keeping your logins and credit cards secure and available from all of yours iOS devices.

You can login to your favorite web sites and applications; make purchases in online stores without taping logins, credit card numbers, passwords and CVV codes

| Carrier 🗢 | 9:00 PM                            | -         |
|-----------|------------------------------------|-----------|
| New       | LoginIt                            | Details   |
|           | Q Enter search text                |           |
| Amaz      | on Logir                           | n will be |
| Bank      | Data has been<br>synchronized with |           |
| Bilia     | Z IT- K <b>icioud!</b> a           |           |
| Canal     | Digital                            |           |
| Comv      | IQ                                 |           |
| eBay      |                                    |           |
| Goog      | e                                  |           |
|           | . I a la a                         |           |
| 'Home'    | to copy Login                      | í         |

App was designed to make copying of login and credit card data as quick and easy as possible. The only thing you need to do is to choose what you want to copy. It really cannot be simpler.

Starting from version 3.3 authentication with fingerprint is supported on iOS devices with Touch ID.

Starting from version 2.0 app supports iCloud data synchronization - data on all iOS devices with same iCloud account will be synchronized.

LoginIt is particularly useful when you login to the web TV, online streaming, iTunes, make

#### purchases in online stores, etc.

LoginIt was tested with app Remote by Apple and Apple TV it is really very convenient. Just register Login/Credit card data and Password/CVV code in your app. Later on you can easy copy them using very useful feature - auto copy of login/credit card number and password/CVV code.

Login/Credit card data is copied just by selecting it in app: Copying operation is performed automatically during switching from LoginIt to another application. Information about copied item is communicated to the user by local notification.

If you wish you can generate strong random passwords, which are highly secure and difficult to crack or guess.

Data might be protected by activating of PIN code.

You can customize the app functionality by using "Settings-function".

App "<u>Help-function</u>" available in the app or on WWW contains

detailed description of all functions, and options.

In the app has been implemented total saving/restoration of state - it means that app might be interrupted at any time (by phone call, pressing one of device buttons, screen lock) and your data will not be lost. When app is activated next time all new data will be restored. App is optimized for iOS9, iOS8, iOS7. iOS6. iOS5.

Pictures in current documentation are taken mainly from iPhone 6 Plus, iOS8.x and iOS7.x version of Loginlt. On devices, which are running older versions of iOS (6.x and 5.x) some controls will look slightly different. Following table contains couple of examples of such differences.

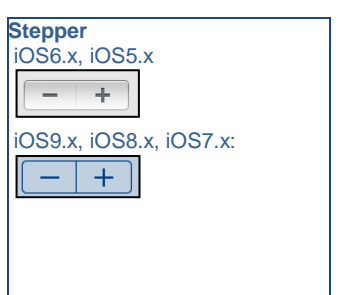

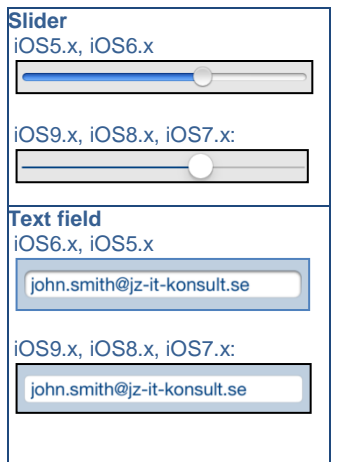

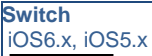

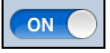

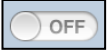

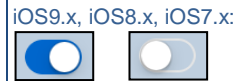

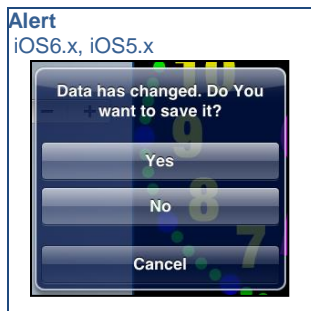

| 59.x, 1058.x, 1057.x:                        |  |
|----------------------------------------------|--|
| Data has changed. Do You<br>want to save it? |  |
| Yes                                          |  |
| No                                           |  |
| Cancel                                       |  |

Here you can see examples of differences in layouts of views on different iOS devices.

#### iPhone 4s

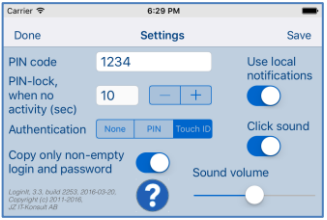

### iPhone 5

| Carrier 🕈                                                                             | 4:58 AM           | -                       |
|---------------------------------------------------------------------------------------|-------------------|-------------------------|
| Done                                                                                  | Settings          | Save                    |
| PIN code<br>PIN-lock                                                                  | 1234              | Use local notifications |
| when no<br>activity (sec)                                                             | 10 - +            |                         |
| Authentication                                                                        | None PIN Touch ID | Click sound             |
| Copy only non-empty<br>login and password                                             | Sound volume      |                         |
| Loginit, 3.3, build 2253, 2018-03-20,<br>Copyright (c) 2011-2016,<br>32 (T-Konsult AB | ? — ?             |                         |

#### iPhone 6

| Carrier 🎔                              | 5:4               | 1 PM 🕳                                                                                |
|----------------------------------------|-------------------|---------------------------------------------------------------------------------------|
| Done                                   | Sett              | ings Save                                                                             |
| PIN code                               | 1234              |                                                                                       |
| PIN-lock,<br>when no<br>activity (sec) | 20 - +            | Click sound                                                                           |
| Authentication                         | None PIN Touch ID | Sound volume                                                                          |
| Use local notifica                     | ations            |                                                                                       |
| Copy only non-e<br>login and passw     | mpty 💽            | Loginit, 3.3, build 2253, 2016-03-20,<br>Copyright (c) 2011-2016,<br>JZ IT-Konsult AB |

### **iPhone 6 Plus**

| Carrier 🕈                              |                 | 5-02.AM                                                                             | - |
|----------------------------------------|-----------------|-------------------------------------------------------------------------------------|---|
| Done                                   |                 | Settings                                                                            |   |
| PIN code                               | 1234            |                                                                                     |   |
| PIN-lock,<br>when no<br>activity (sec) | 20 - +          | Click sound                                                                         |   |
| Authentication                         | None PN Touch D | Sound volume                                                                        |   |
| Use local notifica                     | ations 💽        |                                                                                     |   |
| Copy only non-e<br>login and passwo    | mpty 💽          | Logint, 3.3, build 2253, 2016-03-20,<br>Copyright (c) 2011-2016,<br>JZ (FKonsult A8 | 8 |

#### iPad

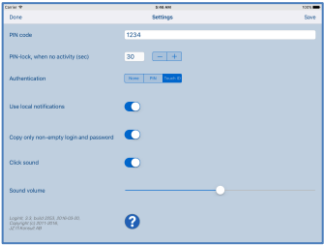

#### **IPad Pro**

| Carter W                                 | 13.4    | 101. |
|------------------------------------------|---------|------|
| Dere                                     | Serings | Sere |
| Phizzda                                  |         |      |
| PRobality, of environmentality (seec)    | 20      |      |
| Administration                           |         |      |
| Use local collifications                 | ¢       |      |
| Date only nervieway's login and password | C       |      |
| Chick second                             | ¢       |      |
| Baard rokette                            |         |      |
|                                          | 0       |      |

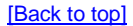

## 2. Quick start

Let's quickly demonstrate app functionality by using example login to "Find iPhone" app using John's iTunes account.

 Tap "New" in main view and register new login record – in example John's login to iTunes:

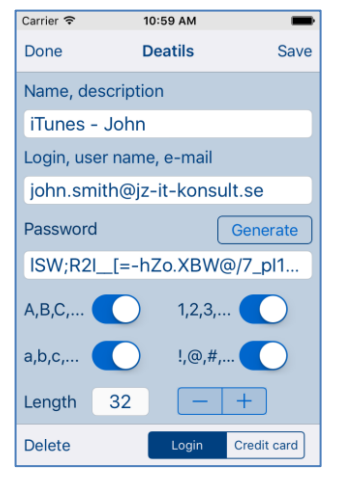

#### Enter:

"Name, description" – name of login record, which will be visible from main view.

- "Login, user name, email".
- "Password", you may tap "Generate" button – in this case password will be generated for you.
- 2) Tap "Save" to save record.
- <u>Details view</u> will close, and you will see:

| Carrier 🗢 | 9:05 PM       | -                       |
|-----------|---------------|-------------------------|
| New       | LoginIt       | Details                 |
|           | Q Enter searc | h text                  |
| Comvl     | Q             |                         |
| eBay      |               |                         |
| Google    | e             |                         |
| iTunes    | - John        | Login will be<br>copied |
| iTunes    | Connect Joł   | ٦r                      |
| iTunes    | Maria         |                         |
| Library   | ,             |                         |
| 'Home' t  | to copy Login | i                       |

To the right of name of selected login record is information about item which will be copied next. In our case it is login.

 Now tap or double tap "Home" to switch to "Find iPhone" app. You will see:

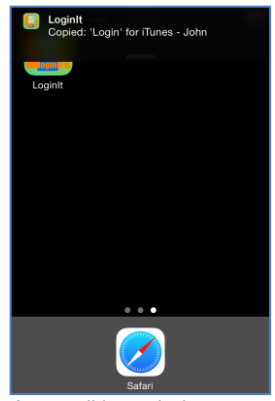

John's e-mail is copied to iPhone/iPad pasteboard (clipboard).

 Switch to "Find iPhone" app and paste info to "Login" field. Switch back to LoginIt. You will see:

> To the right of name of selected login record is information about login item which will be copied next. In our case it is password.

| Carrier 🗢           | 9:08 PM          | -                          |
|---------------------|------------------|----------------------------|
| New                 | LoginIt          | Details                    |
|                     | Q Enter search   | n text                     |
| Comvl               | Q                |                            |
| eBay                |                  |                            |
| Google              | Э                |                            |
| iTunes              | - John           | Password will<br>be copied |
| iTunes Connect Johr |                  |                            |
| iTunes              | Maria            |                            |
| Library             |                  |                            |
| 'Home' t            | to copy Passwore | d (j                       |

 Now tap or double tap "Home" again to switch to "Find iPhone" app. You will see:

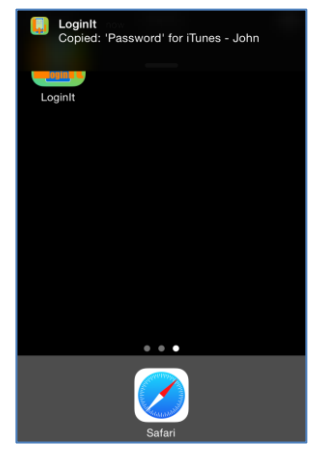

#### John's password is copied to

iPhone/iPad pasteboard (clipboard).

 Switch to "Find iPhone" app and paste info to "Password" field.

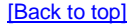

## 3. View orientation

# All app views works in portrait and landscape orientation:

| Carrier 🗢                                                                             | 6:31 PM  | -            |  |
|---------------------------------------------------------------------------------------|----------|--------------|--|
| Done                                                                                  | Settings | Save         |  |
| PIN code                                                                              | 1234     |              |  |
| PIN-lock,<br>when no<br>activity (sec)                                                | 10       | - +          |  |
| Authentication                                                                        | None     | PIN Touch ID |  |
| Use local notifications                                                               |          |              |  |
| Copy only non-empty<br>login and password                                             |          |              |  |
| Click sound                                                                           |          |              |  |
| Sound volume                                                                          |          |              |  |
| Loginlt, 3.3, build 2253, 2016-03-20,<br>Copyright (c) 2011-2016,<br>JZ IT-Konsult AB |          |              |  |

#### portrait orientation

#### or

| Carrier 🗢                                                                      | 6:29 PM           | -           |  |
|--------------------------------------------------------------------------------|-------------------|-------------|--|
| Done                                                                           | Settings          | Save        |  |
| PIN code                                                                       | 1234              | Use local   |  |
| PIN-lock,<br>when no                                                           | 10 - +            |             |  |
| activity (sec)<br>Authentication                                               | None PIN Touch ID | Click sound |  |
| Copy only non-empty<br>login and password Sound volume                         |                   |             |  |
| Loginlt, 3.3, build 2253, 2016<br>Copyright (c) 2011-2016,<br>JZ 17-Korouit AB | aa 🕜 —            |             |  |

#### Landscape orientation

Just select orientation, which is most convenient for you. View orientation can be change at any time.

[Back to top]

## 4. Main view

It is view you will usually see when you start the app. View contains list of names of login records and controls which allow you access to all app functions and options. Login records are sorted by name alphabetically.

Automatic copying of login and passwords works only from this view.

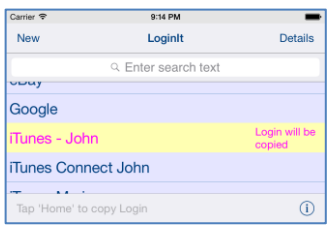

When app was terminated in another view, next time you start app you will be directed to that view.

Here is detailed description of controls available from Main view:

Search bar – used for searching -"filtering" of logins.

When activated, view will show only logins, with name/description containing text entered in search bar.

Main view will change to:

| Carrier 🗢  | 9:15 PM | -                         | Þ  |
|------------|---------|---------------------------|----|
| New        | LoginIt | Details                   | 5  |
| ୍ ba       |         | Cancel                    | I  |
| Bankld (p) |         | Password wil<br>be copied | II |
| eBay       |         |                           |    |
|            |         |                           |    |
|            |         |                           |    |
| QWER       | TY      | UIOP                      | •  |
| ASD        | FGH     | JKL                       |    |
| • z x      | СVВ     | N M 🗠                     |    |
| 123        | space   | Search                    |    |

#### Here:

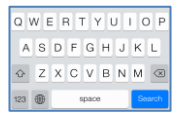

#### Keyboard

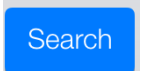

Tapping on Search button hides keyboard

# Main view will show only items, which satisfies search
### condition; search text stays in search bar:

| Carrier 🗢      | 9:16 PM    |                            |
|----------------|------------|----------------------------|
| New            | LoginIt    | Details                    |
| ୍ ba           |            | ۵                          |
| Bankld (p)     |            | Password will<br>be copied |
| eBay           |            |                            |
|                |            |                            |
|                |            |                            |
|                |            |                            |
|                |            |                            |
|                |            |                            |
|                |            |                            |
| 'Home' to copy | y Password | (j)                        |

#### ⊲ ba

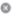

#### Activated search bar, here:

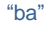

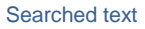

Button which clears search text.

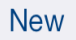

Starts <u>Details view</u> – view used for creation of new login records.

### Details

Opens <u>Details view</u> for editing or viewing of existing login records.

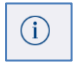

Activates <u>Settings view</u> – view used to change app parameters and options.

# Double tap on login. Same as following actions: 1) Mark login. 2) Tap "Details" button.

### Swipe login to the left or to the right. Copy next item "Login" or "Password":

| Carrier 🗢     | 9:18 PM             | -                          |
|---------------|---------------------|----------------------------|
| New           | LoginIt             | Details                    |
|               | Q Enter search text |                            |
| Library       |                     |                            |
| Nespresso.c   | 'Login' copied      | Password will<br>be copied |
| Netflix       |                     | ,                          |
| Norwegian.c   | com                 |                            |
| Tap 'Home' to | copy Password       | ()                         |

This functionality might be used when you want to skip coping login/password or if you want to copy login data (for example e-mail) to another record in LoginIt app. Selected records in main view have different colors dependent on what will be copied next:

 Yellow color – login or card number will be copied when you next time you tap "Home" button:

| iTunes - John | Login will be<br>copied   |
|---------------|---------------------------|
| or            |                           |
| John Visa     | Card Nr will<br>be copied |

 Green color – password will be copied when you next time you tap "Home" button:

| iTunes - John | be copied             |  |
|---------------|-----------------------|--|
| or            |                       |  |
| John Visa     | CVV will be<br>copied |  |

 Red color – empty login or password will be copied when you next time you tap "Home" button:

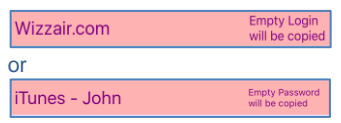

Starting from version 2.0 app supports iCloud data synchronization – login data on all iOS devices with same iCloud account will be synchronized.

To use this feature you need to activate "Document & Data" in settings of your iCloud account on all your iOS devices.

When data is synchronized the following message will be shown:

| Carrier 🗢 | 9:00 PM                                     | -         |
|-----------|---------------------------------------------|-----------|
| New       | LoginIt                                     | Details   |
|           | $\ensuremath{\mathbb{Q}}$ Enter search text |           |
| Amaze     | n Logir                                     | n will be |
| Bankig    | Data has been                               |           |
| Bilia     | z IT- K <b>iCloud!</b> A                    |           |
| Canal     | Digital                                     |           |
| Comvl     | Q                                           |           |
| eBay      |                                             |           |
| Google    | e                                           |           |
|           | Le le re                                    | ~         |
| 'Home'    | to copy Login                               | (i)       |
| ack to t  | op]                                         |           |

### 5. Details view

| Carrier ᅙ |           | 05:32     |             |
|-----------|-----------|-----------|-------------|
| Done      | C         | eatils    | Save        |
| Name, de  | escriptio | on        |             |
| iTunes    | - John    |           |             |
| Login, us | er name   | e, e-mail |             |
| john.sm   | nith@jz   | -it-kons  | ult.se      |
| Password  | d         |           | Generate    |
| VRM#>     | >nd@lo    | V#kj^c    | %\$/2+Q     |
| A,B,C,    |           | 1,2,3,    |             |
| a,b,c,    |           | !,@,#     | ,           |
| Length    | 32        | -         | +           |
| Delete    |           | Login     | Credit card |

LoginIt details view shows details about login:

- Name, description name of login record shown in main view.
- 2) Login, user name, e-mail.
- 3) Password.

Just enter data and tap "Done" or "Save".

If you wish you can generate strong random passwords, which are highly secure and difficult to crack or guess.

| Carrier 🗢        | 05:02             | -           |  |  |  |
|------------------|-------------------|-------------|--|--|--|
| Done             | Deatils           | Save        |  |  |  |
| Name, descr      | Name, description |             |  |  |  |
| John Visa        |                   |             |  |  |  |
| Card numbe       | r                 |             |  |  |  |
| 1234 5678        | 3 9012 3456       |             |  |  |  |
| Name on card     |                   |             |  |  |  |
| John Smith       |                   |             |  |  |  |
| PIN              | 1234              |             |  |  |  |
| CVV              | 567               |             |  |  |  |
| Expires          | 02/18             |             |  |  |  |
| If lost          |                   |             |  |  |  |
| + 1 234 5678 901 |                   |             |  |  |  |
| Delete           | Login             | Credit card |  |  |  |

LoginIt details view shows details

### about credit card:

- Name, description name of login record shown in main view.
- 2) Card number.
- 3) Name on card
- 4) PIN code.
- 5) CVV code.
- Expires expires date.
- 7) If lost phone to call when card is lost.

Just enter data and tap "Done" or "Save".

### Controls in this view:

### Done

Terminate view without saving changes. When changes were made user will be prompted for decision what to do, by following alert:

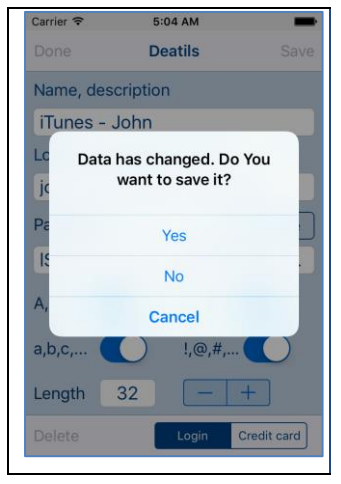

### User will have three possibilities:

 Save changes, and exit, by choosing "Yes".
 Discard changes and exit, by selecting "No".
 Continue editing, by selecting "Cancel".

Save

Terminate view and save changes. When data is not consistent you will get one of following alerts: Record with same name/ description already exists!

#### OK

There is already record with same name/description as current record.

Name/description is empty!

#### οκ

You are trying to save record without name/description.

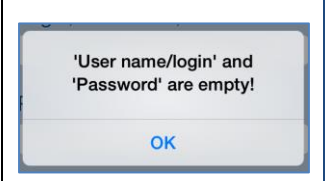

### You are trying to save record without login and password.

| 'Password' is empty. Do You |
|-----------------------------|
| want to continue?           |

Yes

No

### It is warning about empty password, if you want to

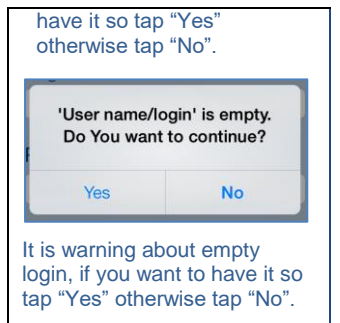

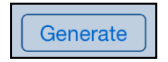

Generate password.

A,B,C,...

### Use capital letters in automatically generated password.

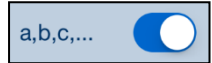

## Use lower case letters in automatically generated password.

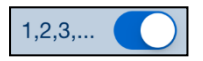

Use digits in automatically generated password.

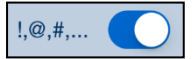

Use special characters in automatically generated password.

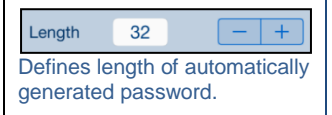

### Swiping to the right. Same effect as taping "Done" button.

Swiping up moves to previous record and shows it in <u>Details view</u>. It has same effect as:

- Tapping "Done"
- Selecting previous record
- Tapping "Details"
- When there is no previous record, the following will be shown

| Carrier ᅙ  | 9:26 PM         | -            |
|------------|-----------------|--------------|
| New        | LoginIt         | Details      |
| ٩          | Enter search te | xt           |
| Amazen     | L               | ogin will be |
| Bank       | previous reco   | ord!         |
| Bilia JZ I | T- Konsult A    |              |
| Canal Di   | gital           |              |
| ComvlQ     |                 |              |
| eBay       |                 |              |
| Google     |                 |              |
| : <b>T</b> | Lalara          | -            |
| 'Home' to  | copy Login      | í            |

## Swiping down moves to previous record and shows it in <u>Details view</u>.

It has same effect as:

- Tapping "Done"
- Selecting previous record
- Tapping "Details"

 When there is no next record, the following will be shown:

| Carrier 🕈       | 9:29 PM             | _                       |
|-----------------|---------------------|-------------------------|
| New             | LoginIt             | Details                 |
|                 | Q Enter search text |                         |
| VPN work Jo     | hn                  |                         |
| Web mail - J    | No next record!     |                         |
| Wizzair.com     |                     |                         |
| Zalando         |                     | Login will be<br>copied |
| Tap 'Home' to c | opy Login           | ()                      |

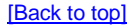

### 6. Settings view

| Carrier 🗢                                                                             | 6:31 PM        |     | -          |  |
|---------------------------------------------------------------------------------------|----------------|-----|------------|--|
| Done                                                                                  | Settings       |     | Save       |  |
| PIN code                                                                              | 1234           |     |            |  |
| PIN-lock,<br>when no<br>activity (sec)                                                | 10             | _   | +          |  |
| Authentication                                                                        | None           | PIN | Touch ID   |  |
| Use local notifications                                                               |                |     |            |  |
| Copy only non<br>login and pass                                                       | -empty<br>word |     |            |  |
| Click sound                                                                           |                |     | $\bigcirc$ |  |
| Sound volume                                                                          |                |     |            |  |
| Loginlt, 3.3, build 2253, 2016-03-20,<br>Copyright (c) 2011-2016,<br>JZ IT-Konsult AB |                |     |            |  |

This view allows you to configure system parameters and settings. From this view you have also access <u>Help view</u>.

Here is detailed description of controls available from settings view:

Done

Terminate view.

When changes were made user will be prompted for decision what to do, by following alert:

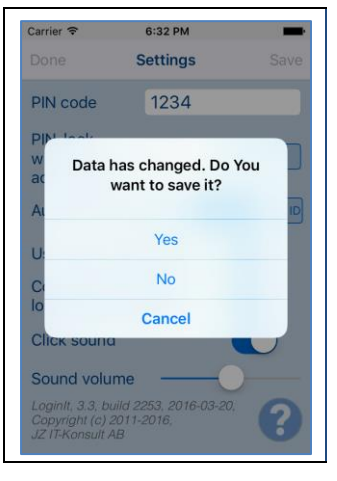

### User will have three possibilities:

 Save changes, and exit, by choosing "Yes".
 Discard changes and exit, by selecting "No".
 Continue editing, by selecting "Cancel".

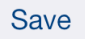

Terminate view and save changes.

When data is not consistent you will get following alert:

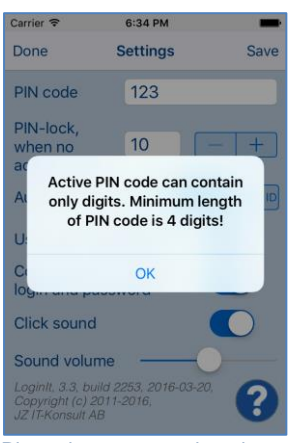

#### Pin code must contain only

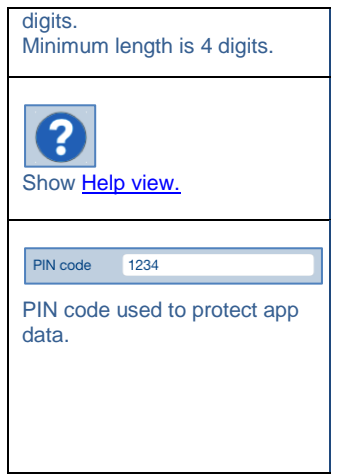

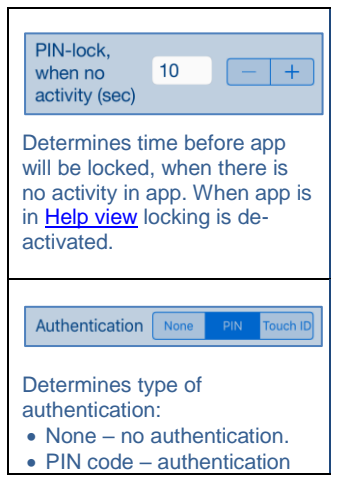

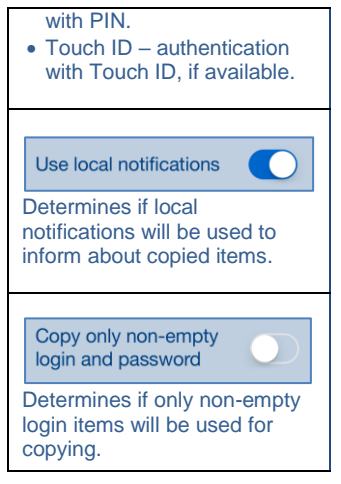

#### Click sound

Determines if sound effects will be used in app. Setting affects:

- Click sound.
- Alert sound.
- Local notifications sound.

Sound volume

Determines volume of sound effects in app.

### Swipe to the right Same as Done-button.

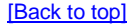

### 7. PIN code view This view is used to enter PIN code, when PIN code is activated.

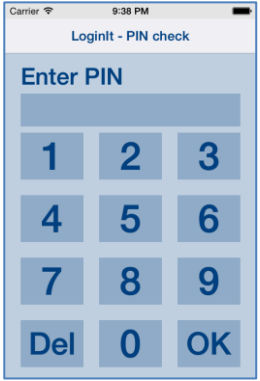
View will appear, when there is no activity in the app during time determined I app settings. It does not matter if app is running is in background or terminated.

Setting of "PIN-lock when no activity" to something beatween 30 and 60 seconds should be enough to copy and paste login and password without re-entering PIN-code.

When wrong PIN code is entered 3 times in sequence app will be locked for 3 minutes. When after that wrong PIN code is entered 3 times in sequence app will be locked for 6 minutes, and so on:

| Carrier 🗢                            | rier 🗢 9:39 PM 💼 |    |  |  |  |
|--------------------------------------|------------------|----|--|--|--|
| LoginIt - PIN check                  |                  |    |  |  |  |
| Enter PIN Waiting 172 of 180 seconds |                  |    |  |  |  |
| I                                    |                  | _  |  |  |  |
| 1                                    | 2                | 3  |  |  |  |
| 4                                    | E                |    |  |  |  |
| 4                                    | 5                | 6  |  |  |  |
| 7                                    | 8 9              |    |  |  |  |
|                                      |                  |    |  |  |  |
| Del                                  | 0                | OK |  |  |  |
| Del                                  | 0                | OK |  |  |  |

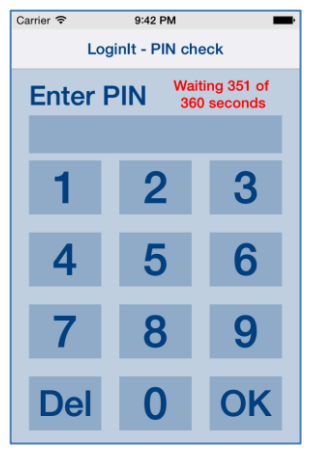

## [Back to top]

| 8. | . Help view               |          |      |  |  |
|----|---------------------------|----------|------|--|--|
|    | Carrier ᅙ                 | 09:43    |      |  |  |
|    | Done                      | Help     | Back |  |  |
|    | LoginIt for iPhone & iPad |          |      |  |  |
|    | 1. Introduction           |          |      |  |  |
|    | 2. Quick start            |          |      |  |  |
|    | 3. View orientation       |          |      |  |  |
|    | <u>4. Main view</u>       |          |      |  |  |
|    | 5. Details view           |          |      |  |  |
|    | 6. Settings view          |          |      |  |  |
|    | 7. PIN code view          |          |      |  |  |
|    | <u>8. H</u>               | elp view |      |  |  |
|    |                           |          |      |  |  |

This view shows user guide for app. The only controls available here are:

Done

Terminate view.

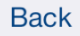

Navigate to previous place in help.

## Swipe to the right Same as Done-button.

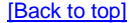